## PARCOURSUP 2019 REUNION D'INFORMATION A DESTINATION DES PARENTS ET DES ELEVES DU LYCEE GEORGES DE LA TOUR

Le 1<sup>er</sup> février 2019

Comment créer son dossier Parcoursup? Du 22 janvier au 14 mars minuit

Il faut son identifiant INE + mail élève et parents+ télécharger l'application Cormular da 1

## Qu'est- ce qu'un vœu multiple?

Le vœu multiple permet de décliner un vœu de formation en plusieurs sous vœux = plusieurs établissements

 $\succ$  tout en comptant pour un seul vœu,

>et sans les classer

→ Au total, le lycéen peut donc formuler :

> de 1 à 10 vœux (qu'il s'agisse de vœux multiples ou non);

> 10 sous vœux possibles maximum par formation sauf école d'ingénieur, de commerce, du social et IFSI

## Ex de vœux multiples

Arnaud demande le BTS « Métiers de la chimie » dans 7 établissements

 $\rightarrow$  ces demandes comptent pour <u>1 vœu et 7 sous-vœux</u> quelle que soit leur localisation

Chloé demande la CPGE « MPSI » dans 3 établissements

- Lycée A à Paris sans internat
- Lycée B à Paris sans internat
- Lycée C à Marseille avec internat et sans internat

 $\rightarrow$  ces demandes comptent pour <u>1 vœu et 3 sous-vœux</u> quelle que soit leur <u>localisation</u>

Paul demande la licence mention « Droit » dans la région X dans 2 établissements

- Université A
- Université B

→ Dans le décompte total de Paul, ces demandes comptent pour <u>1 vœu et 2 sous-vœux</u>

# Cas particuliers : écoles d'ingénieur, de commerce, du social, IFSI :

- Elles peuvent se regrouper par réseaux d'établissements pour recruter leurs futurs étudiants à partir d'un concours commun.
  - Le lycéen qui demande ce type d'école formule un vœu multiple
  - > Chaque école du réseau correspond à un sous-vœu
  - →Le nombre de ces sous-vœux n'est pas limité et n'est pas compté dans les 20 autorisées

## Comment consolider et rédiger son « projet de formation motivé»

Consulter les « caractéristiques » sur Parcoursup: contenus des enseignements, taux de réussite, poursuites d'études, débouchés, indicateurs d'insertion, ... = pourquoi JE souhaite cette formation ... et les « attendus » = MES atouts pour y réussir: connaissances, série de bac, expériences extrascolaires, qualités et compétences,... démarches

- S'aider des recommandations du 1er conseil de classe
- Profiter des entretiens-conseils PP et PsyEN-COP au lycée ou en CIO pour faire le point sur ses projets et affiner ses connaissances
- Aller aux Journées Portes Ouvertes , à UJALU
- Consulter www.terminales2018-2019.fr , univ-lorraine.fr , onisep.fr, les MOOC, plateforme Inspire...

Comment compléter son dossier et confirmer ses vœux (jusqu'au 3 avril)

Pour que les vœux saisis deviennent définitifs ,il faut ;

COMPLETER le dossier pour chaque vœu : saisie du projet de formation motivé, document(s) à joindre via la plateforme. Un vœu incomplet ne peut pas être confirmé.

CONFIRMER ses vœux. Un Vœu non confirmé n'est pas pris en compte.

Date limite de confirmation des vœux : 03 AVRIL
si un vœu n'est pas confirmé au 03 Avril, il estuporimé

## Qu'est- ce que la Fiche Avenir?

➤ A partir du 4 avril, la « fiche Avenir » est transmise par le lycée

- Elle comporte :
- les notes de l'élève (moyennes de terminale, appréciation des professeurs par discipline, positionnement dans la classe)
- l'appréciation complémentaire du professeur principal
- l'avis du chef d'établissement (cohérence vœu / motivation, capacité à réussir)

La fiche Avenir est consultable par les élèves et leurs familles

# Comment se passe la sélection des candidatures?

Les dossiers et les projets des lycéens sont étudiés par les établissements d'enseignement supérieur du 4 avril au 10 mai en se basant sur :

Ja fiche Avenir transmise par le lycée (résultats, positionnement et appréciation dans chaque matière, éléments d'appréciation du professeur principal et avis du chef d'établissement)

> le projet de formation motivé par l'élève (remplace la lettre de motivation)

» les notes de 1ère et terminale, les notes aux

Comment se passe la phase d'admission?

## A partir du 15 MAI et si besoin jusqu'au 19 juillet

le lycéen reçoit des propositions en continu pour chaque vœu.

Quand une proposition arrive, une alerte est envoyée :

>sur son portable par SMS et via l'application Parcoursup préalablement téléchargée

> dans sa messagerie personnelle

## Quelles sont les réponses que l'on peut obtenir?

Pour une formation sélective<br/>(CPGE, BTS, DUT, écoles..):<br/>- Oui<br/>- En attente d'une place<br/>- NonPour une formation non sélective<br/>(Licence):<br/>- Oui<br/>- Oui si j'accepte le parcours de<br/>formation personnalisé proposé (remise à<br/>niveau, cursus + long,...)ATTENTION aux délaispour accepter une proposition

ATTENTION aux délais pou d'admission (ou y renoncer):

- 5 jours entre le 15 et le 19 mai (J+4)
- 3 jours à partir du 20 mai (J+2)
- Nouveauté: le rang dans la liste d'attente est affiché ainsi que le rang du dernier appelé 2018 (quand il est connu)

# Comment répondre aux propositions reçues?

### CAS DE FIGURE N°1

Le lycéen reçoit une seule proposition d'admission (oui ou oui-si):

 $\checkmark$ il accepte la proposition (ou y renonce)

✓il maintient , s'il le souhaite , tout ou partie de ses autres vœux en attente.

Attention, le maintien doit être saisi.

⇒il consulte les modalités d'inscription administrative de la formation acceptée

#### CAS DE FIGURE N°2

Le lycéen reçoit plusieurs propositions d'admission (oui ou oui-si): ✓ il doit accepter une seule proposition parmi celles-ci

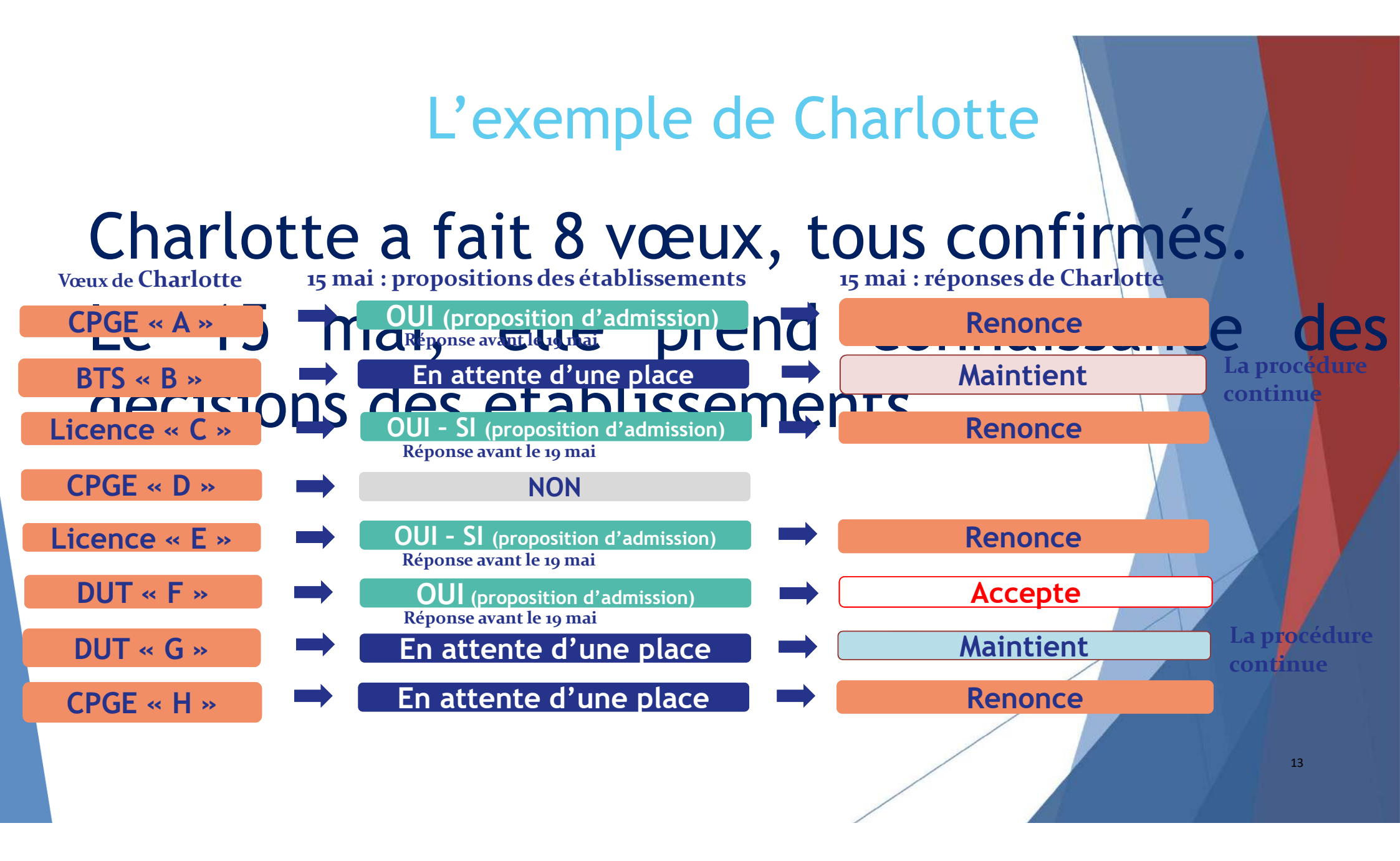

## L'exemple de Charlotte

Le 28 mai, Charlotte reçoit une nouvelle Etapropositionuchiadmission, popor por de Del Amai Gréponses de Charlotte

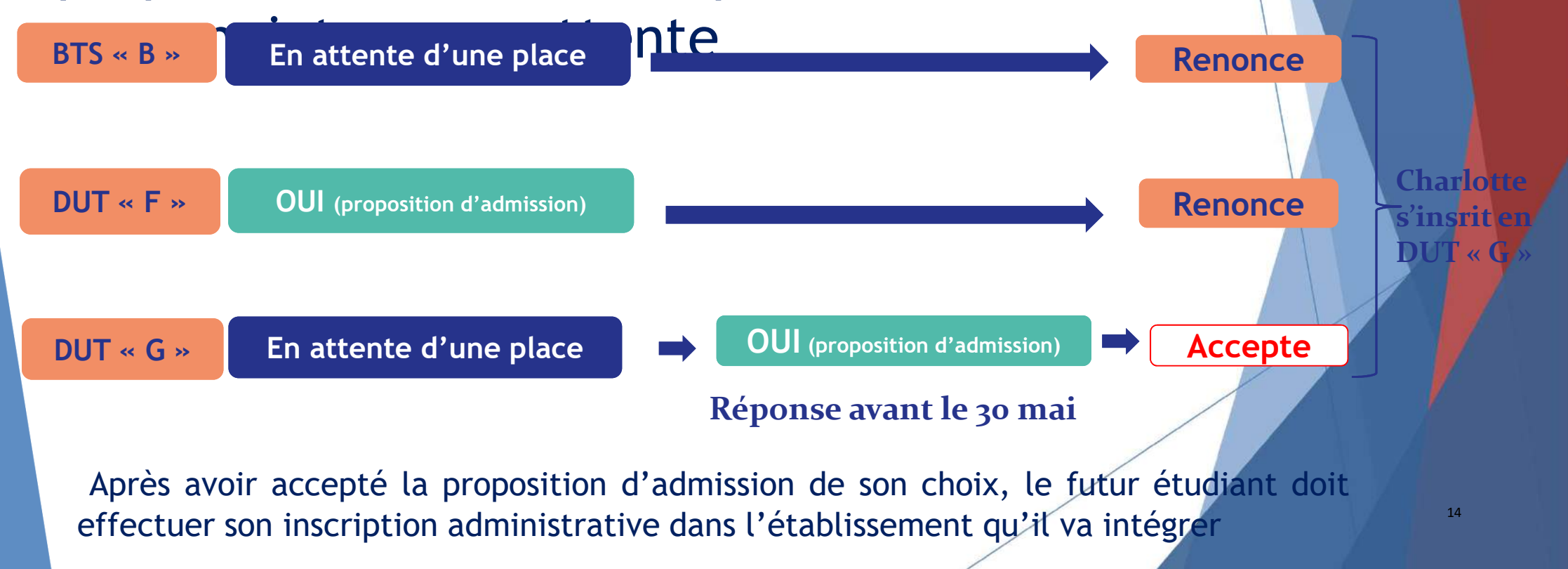

## Qu'est - ce que les 3 points d'étape ?(1/2

C'est un échange entre les candidats et la plateforme, afin de connaître leur situation et l'évolution de leur choix d'orientation et de solliciter un accompagnement le cas échéant.

2 points d'étape pour confirmer ses choix : Point d'étape 1 : 25 juin (jusqu'au 27 juin 2019) Point d'étape 2 : 6 juillet (jusqu'au 8 juillet 2019)

#### Pour ces deux points d'étape :

Les candidats « en attente » sur tous leurs vœux doivent indiquer les vœux « en attente » qu'ils souhaitent maintenir.

Les candidats qui ont déjà accepté une proposition en maintenant un ou des vœux en attente doivent **confirmer la proposition acceptée** et indiquer les vœux « en attente » qu'ils souhaitent maintenir.

Les candidats qui, avant l'un de ces deux points d'étape, ont déjà accepté définitivement une proposition d'admission ne sont pas concernés.

## Qu'est- ce que les 3 points d'étape? (2/2)

1 point d'étape pour confirmer son choix d'inscription : Point d'étape 3 : du 17 au 19 juillet 2019

Les candidats qui ont accepté une proposition mais ont maintenu  $un/des v \omega u(x)$  en attente devront, confirmer leur choix d'inscription dans la formation acceptée.

Les candidats qui, avant ce point d'étape, ont déjà accepté définitivement une proposition d'admission ne sont pas concernés par celui-ci.

# Qu'est -ce que l'option du répondeur automatique?

### •Quand ?

A partir du 25 juin (après les épreuves écrites du baccalauréat)

### •Pourquoi et pour qui ?

Pour éviter aux candidats qui attendent une réponse d'avoir à se connecter chaque jour sur la plateforme.

Pour les candidats ayant des vœux en attente **ET qui le souhaitent** parce qu'ils sont certains de leur choix. Cette option est facultative.

#### Comment ?

Les candidats indiquent le(s) vœux "en attente" qu'ils préfèrent

# Quelles solutions en cas de refus sur les vœux?

Dès le 15 mai, accompagnement possible en lycée et au CIO pour définir un nouveau projet

Phase complémentaire à compter du 25 juin jusqu'au 14 septembre: on peut reformuler des vœux sur les places restées/affichées vacantes

La Commission d'Accès à l'Enseignement Supérieur propose, après les résultats du bac, des formations aux étudiants qui n'ont eu aucune proposition lors de la phase principale.

## Cas particulier, l'année de césure

### Période de deux semestres consécutifs maximum

C'EST QUOI?

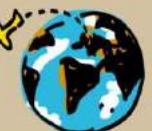

Une parenthèse dans mes études pour réaliser un projet.

#### La période de césure peut prendre des formes diverses :

mobilité internationale, projet professionnel, entrepreneurial, associatif, civique ou personnel, etc.

Oui est concerné?

Les étudiants inscrits dans une formation d'enseignement supérieur.

#### Comment exprimer son souhait de césure sur Parcoursup?

Lors de la saisie des vœux sur **Parcoursup** : **Une case à cocher** est dédiée à cet effet.

#### Est-elle accordée de droit?

NON, c'est le président ou directeur de l'établissement qui, après l'inscription administrative de l'étudiant, *accorde ou non cette césure*.

## Cas particulier, l'apprentissage

Il est possible de faire 10 vœux sous statut d'apprenti, dans une rubrique à part, avec saisie possible au-delà du 14 mars si le CFA le permet,

> Attention, l'admission en formation est conditionnée à la signature d'un contrat de travail : il faudra un employeur

Conseil: toujours postuler en parallèle sur des formations scolaires à temps complet

### Demander une bourse étudiante? Un logement universitaire?

Infos sur le portail www.etudiant.gouv.fr

> Tout inscrit sur Parcoursup reçoit une connexion pour ouvrir son compte sur www.messervices.etudiant.gouv.fr

Demandes à formuler via le Dossier Social Etudiant, du 15 janvier au 15 mai

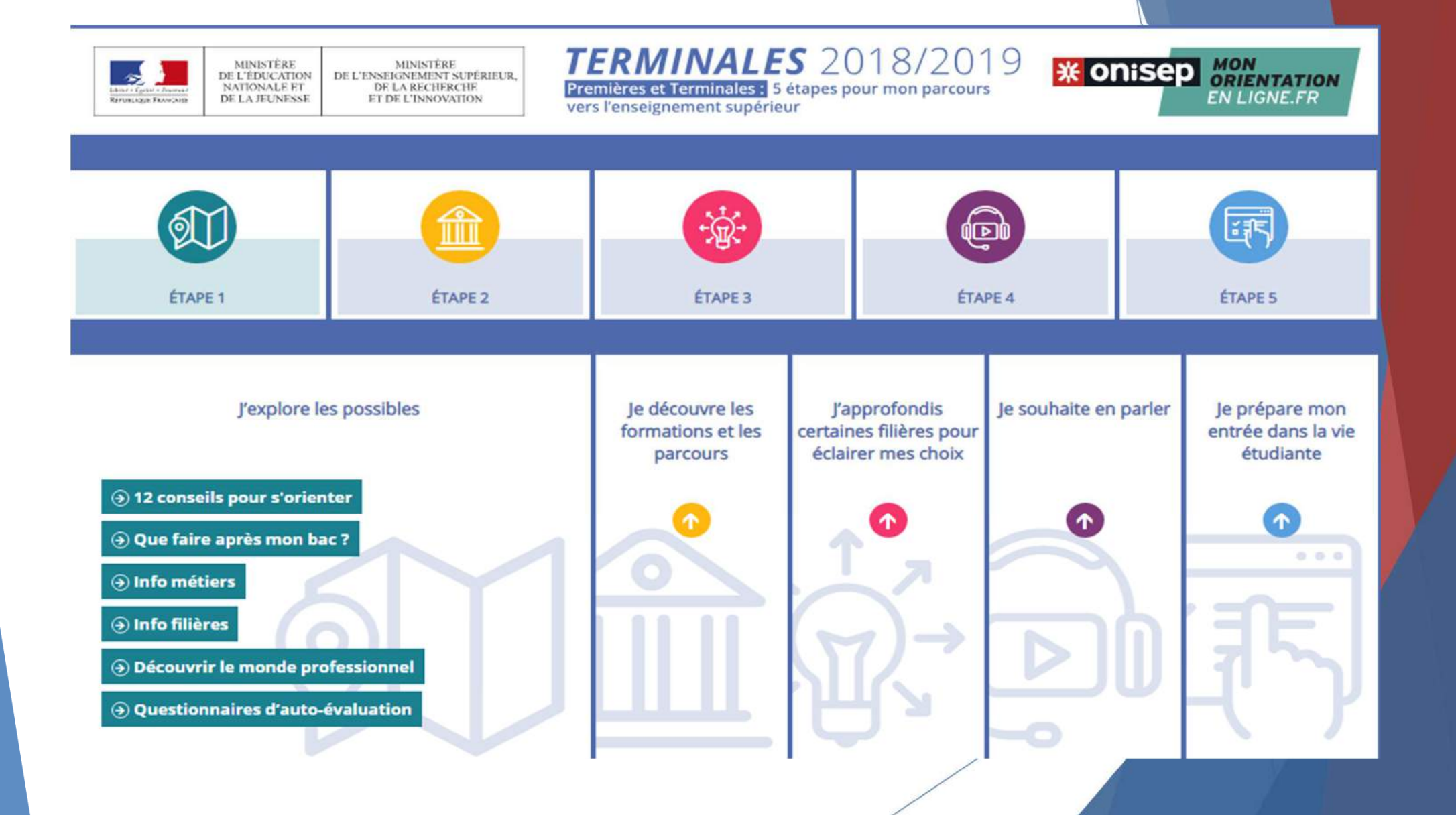

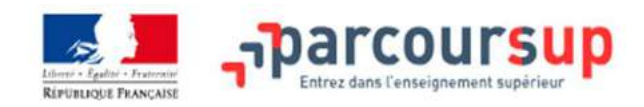

C'est quoi ? Calendrier Les formations Questions fréquentes Contact

f 🗾 💄 Se connecter

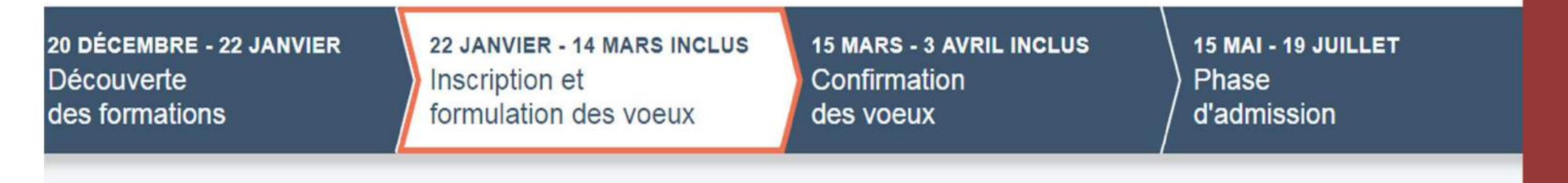

#### Je poursuis ma réflexion, je m'inscris sur Parcoursup et je formule mes voeux

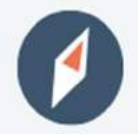

Je consolide mon projet d'orientation en participant aux Journées Portes Ouvertes dans les établissements et à la semaine de l'orientation dans mon lycée

• Consulter la carte des JPO

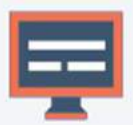

Je m'inscris

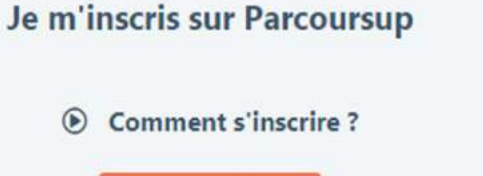

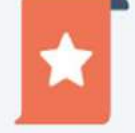

Je saisis mes voeux en consultant le moteur de recherche des formations

Ocean Comment faire des voeux ?

Accéder à mon dossier

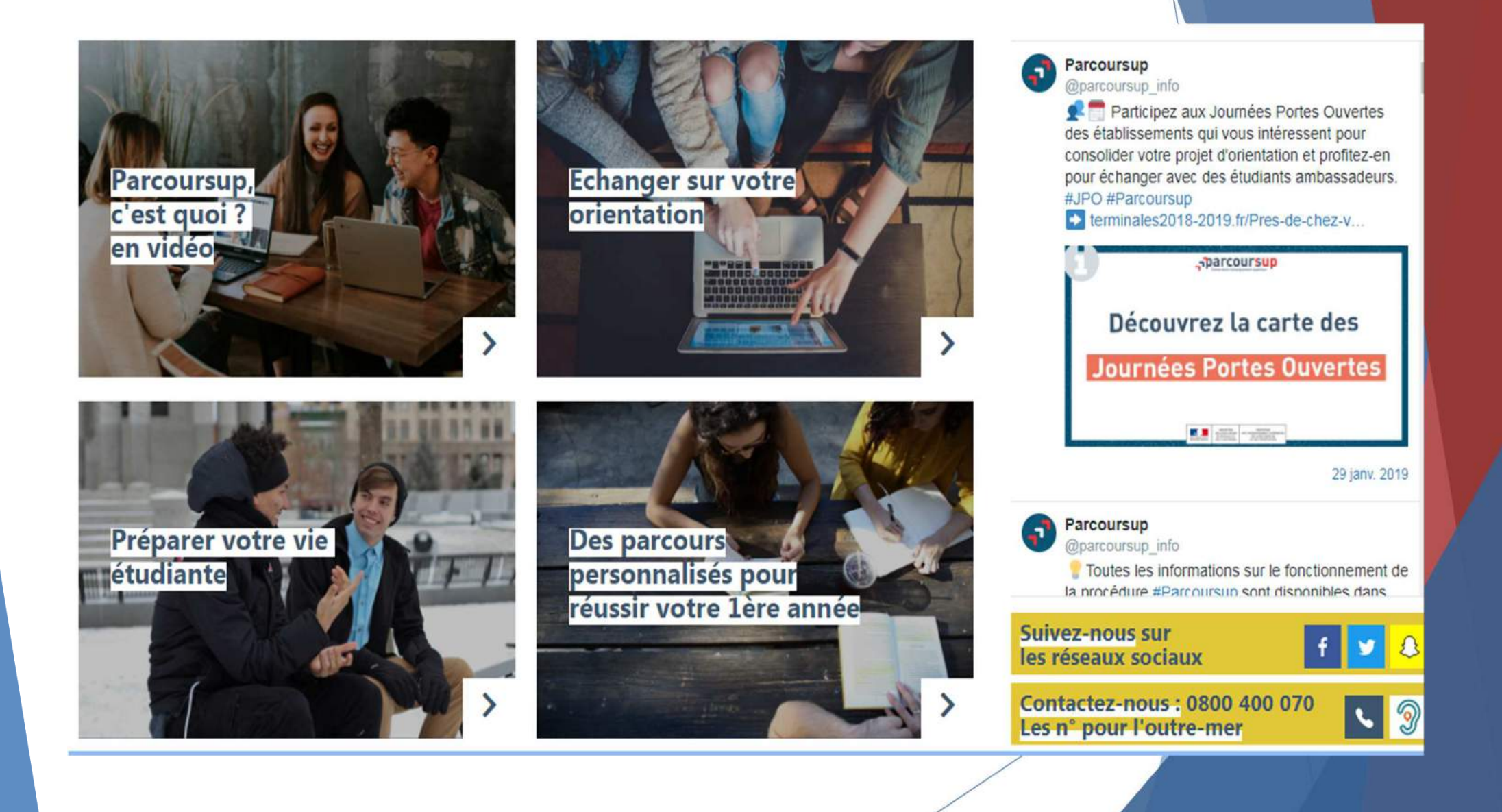

#### INSP/RE

#### LES PISTES D'ÉTUDES LES

LES ÉTUDIANTS ÉCLAIREURS

LE BLOG QUI SOMMES NOUS

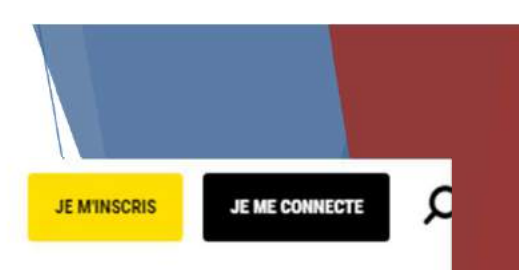

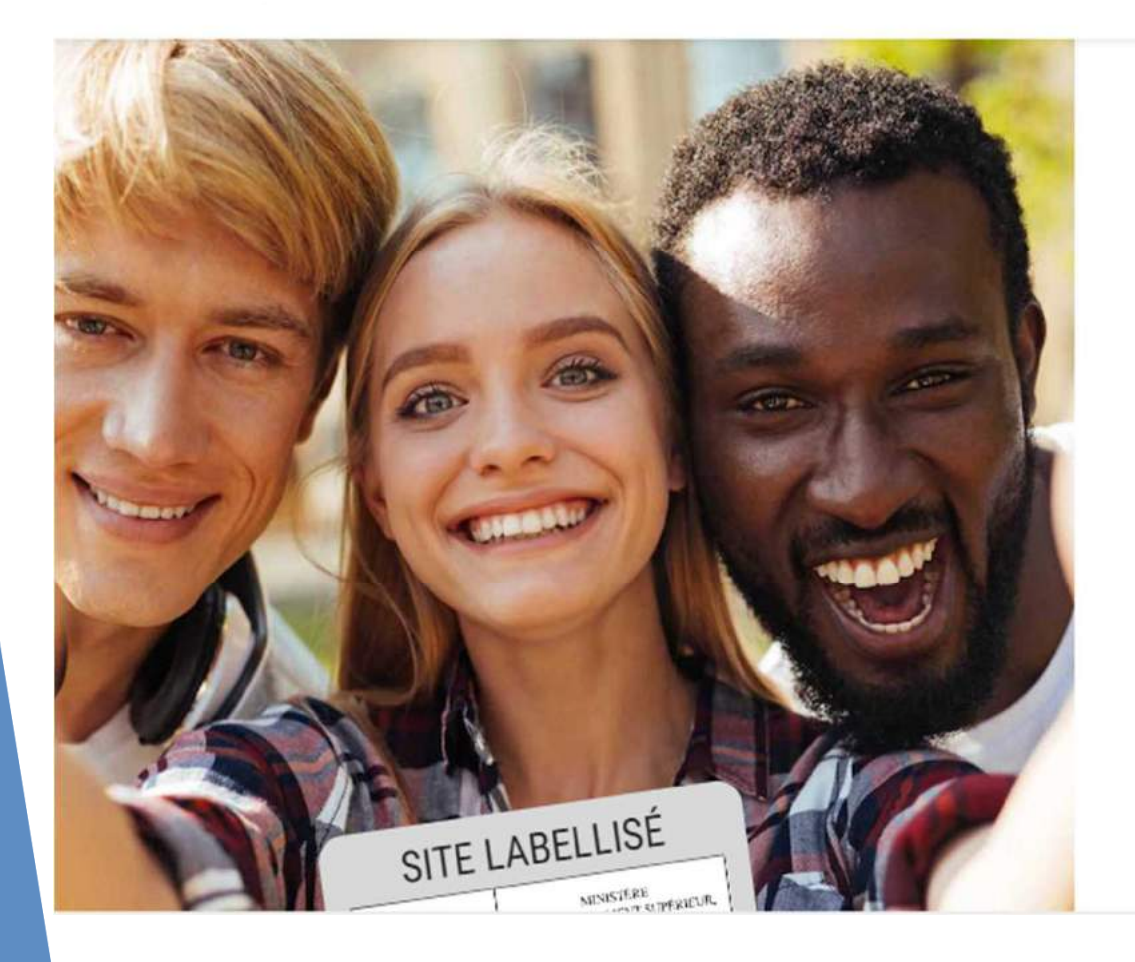

## **Cherche ta voie** avec ceux qui l'ont trouvée

Découvre des suggestions d'études personnalisées en fonction de tes envies et rencontre des étudiants motivés pour t'en parler !

JE M'INSCRIS >

### ECHANGER SUR SES CHOIX D'ORIENTATION AU LYCEE/AU CIO

-Avec les Psychologues de l'Education Nationale –Conseillers en Orientation scolaire et professionnelle-:

Au lycée les lundis de 9h00 à 17h00 sur rendez-vous auprès de la vie scolaire

- Au CIO, 10 rue Callot à Nancy les mercredis matins et les mardis ou mercredis après-midi en alternance sur rendez-vous au 03 83 36 73 58
- Avec mes collègues au CIO de Nancy tous les autres jours de la semaine, les samedis matins ou pendant les vacances scolaires

Sur rendez-vous dans n'importe quel CIO de l'académie.